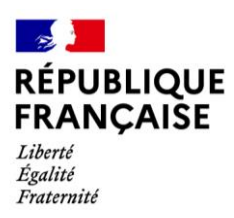

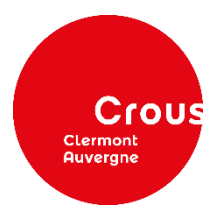

# Pas à pas du dépôt du dossier administratif de votre logement Crous

Le dépôt des pièces concernant votre dossier administratif de votre logement universitaire Crous est dématérialisé.

<u>1<sup>er</sup> mél : Vous devez télécharger les 2 documents joints et les conserver.</u>

Vous avez réservé un logement Crous et vous avez reçu les deux méls suivants :

 ← Proposition logement CROUS
 ③ Marquer pour le suivi.
 ③ Marquer pour le suivi.
 No-reply@crous-clermont.fr Ven 15/04/2022 07:58 À : ● @outlook.fr
 ③ 04-Caution\_visale-20220415-... ✓
 ③ 02-Fiche\_renseignements-20... ✓
 3 pièces jointes (215 Ko) △ Tout enregistrer dans OneDrive ½ Télécharger tout
 Z I E Ko
 - Vous trouverez en pièces jointes les documents relatifs à votre demande de logement. Le document "Fiche de renseignements" est à remplir et à joindre à votre dossier administratif dans le cadre de votre dossier dématérialisé (sur le site Docaposte)

#### - D'autres documents sont à envoyer à travers votre espace personnel sur citéU (rubrique "Réservation en cours")

Répondre Transférer

•

<u>2<sup>e</sup> mél :</u>

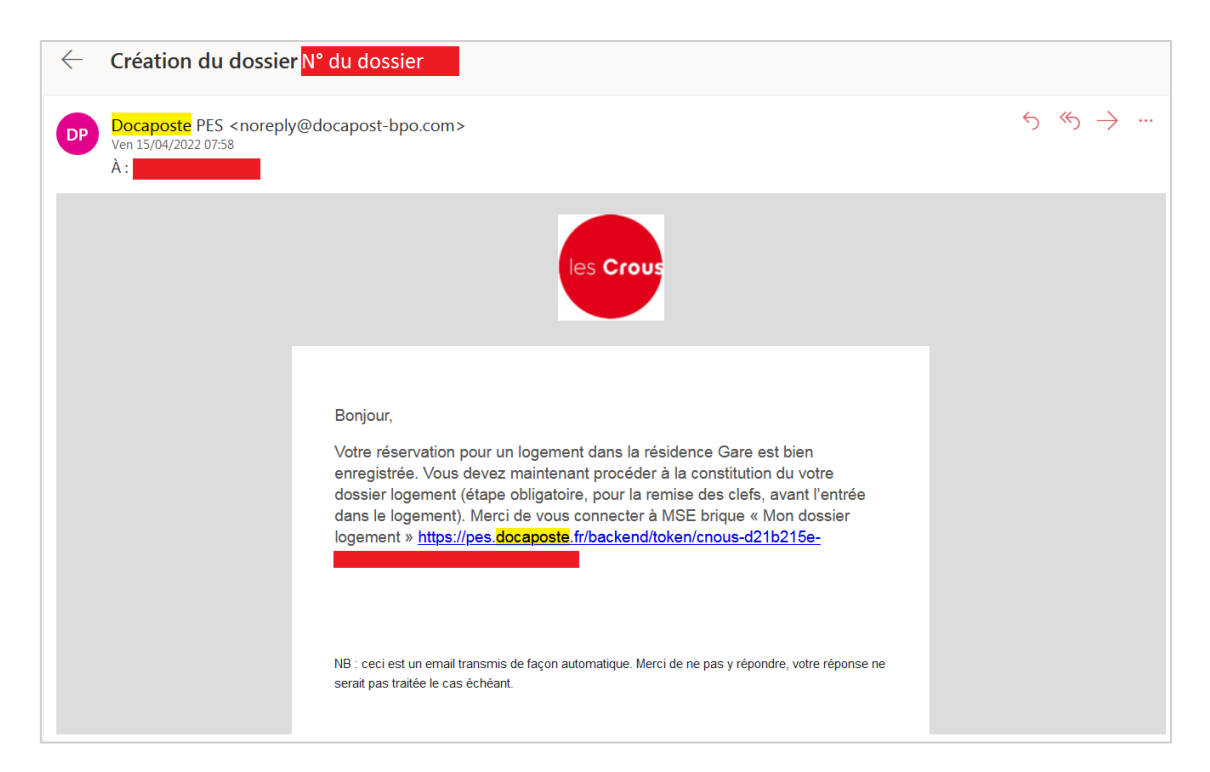

## **1. Lecture des documents :**

• Cliquez sur le lien présent dans le 2<sup>nd</sup> mél de Docaposte :

(ou allez sur https://www.messervices.etudiant.gouv.fr, rubrique « Gérer son logement Crous » – bouton « Mon dossier locatif et cliquez sur « Accéder au dossier »).

• Vous serez redirigé(e) sur la page ci-dessous et cliquez sur le bouton bleu pour compléter votre dossier locatif.

| Crous   | B           |              |           |                                                                   |                       | Prénom NOM 🚽 🗸 |  |
|---------|-------------|--------------|-----------|-------------------------------------------------------------------|-----------------------|----------------|--|
| ⊞N      | lon do      | ssier loc    | ataire    |                                                                   |                       |                |  |
| 🔳 Lis   | ste des do  | ssiers locat | aire      |                                                                   |                       |                |  |
| X       |             |              |           | C                                                                 | S Filtrer             |                |  |
| STATUT  | ÉTAT        | NOM          | RÉFÉRENCE | TÂCHE EN COURS                                                    | DERNIÈRE MODIFICATION | ACTIONS        |  |
|         | A compléter | Dossier      |           | Résidence universitaire -<br>Constitution du dossier<br>locataire |                       | <b>Z</b>       |  |
| 1 total |             |              |           |                                                                   |                       |                |  |
|         |             |              |           |                                                                   |                       |                |  |
|         |             |              |           |                                                                   |                       |                |  |

• Vous serez redirigé(e) sur une nouvelle page :

| ← → C 🔒 pes.docaposte.fr/cnous/task?taskReference | 8=                                               | 순 🏠 🔿 🖬 🔘 🗄                         |  |  |  |  |  |  |  |
|---------------------------------------------------|--------------------------------------------------|-------------------------------------|--|--|--|--|--|--|--|
| les Crour                                         |                                                  | Prénom NOM 👻 📘 👻                    |  |  |  |  |  |  |  |
| Dossier Votre résidence NOM F                     | <sup>Prénom</sup> - Résidence unive<br>locataire | ersitaire - Constitution du dossier |  |  |  |  |  |  |  |
|                                                   |                                                  |                                     |  |  |  |  |  |  |  |
|                                                   | Lecture des documents                            |                                     |  |  |  |  |  |  |  |
| Résidence                                         | e universitaire - Constitutio                    | on du dossier locataire             |  |  |  |  |  |  |  |
| O Vous devez lire la                              | a totalité des documents pour continuer.         |                                     |  |  |  |  |  |  |  |
| Crous                                             |                                                  |                                     |  |  |  |  |  |  |  |

• Lisez la totalité du document présent sur cette page jusqu'à la fin (règlement intérieur et décision d'admission).

**<u>ATTENTION</u>** : vous ne pourrez pas passer à l'étape suivante sans avoir lu tout le contrat.

### • Cliquez sur « Valider le dossier ».

Vous n'avez pas encore accès à la signature du document à cette étape, ne vous inquiétez pas.

| $\leftrightarrow$ $\rightarrow$ C $$ m pes.docaposte.fr/ | cnous/task?taskReference=             | 🔄 🚖 🛊 🗐 🗖 🛑 🗄                  |
|----------------------------------------------------------|---------------------------------------|--------------------------------|
| tes Croue                                                |                                       | Prênom NOM                     |
|                                                          |                                       |                                |
|                                                          |                                       |                                |
|                                                          |                                       |                                |
|                                                          |                                       |                                |
|                                                          | 🗐 👂 🚱 🤔 Page : 🎸 14/14 🍾 💺            |                                |
|                                                          |                                       |                                |
|                                                          | Refuser le dossier Valider le dossier |                                |
|                                                          |                                       |                                |
| CNOUS v1.10.2 - PES/UI v3.4.6                            |                                       | PES - Une solution Docaposte • |

## **2.** Documents locataire à fournir :

Vous devez joindre les pièces justificatives demandées, notamment la « fiche de renseignements » reçue dans le 1<sup>er</sup> mél (*Proposition logement Crous, voir page 1*) :

| ← → C 🗎 pes.docaposte.fr/cnous/ |                                       |                                 |                 | 순 🖈 🗊 🗖 🛑 :          |
|---------------------------------|---------------------------------------|---------------------------------|-----------------|----------------------|
| ves Crour                       |                                       |                                 |                 | Prénom NOM 👻 📕 👻     |
| Dossier Votre résidence         | NOM Prénom                            | Résidence unive<br>locataire    | ersitaire - Con | stitution du dossier |
|                                 |                                       |                                 |                 |                      |
|                                 | Docume                                | ents locataire à                | fournir         |                      |
| 📩 Do                            | cuments obliga                        | atoires *                       |                 |                      |
| Fiche                           | e de renseignemer<br>osition logement | nts (fichier en pièce<br>CROUS) | jointe du mail  |                      |
| 0                               | Glissez vos fichiers ici - * Pa       | arcourir                        |                 |                      |

### • Fiche de renseignements :

|                                           | <u>Réservé à l'administration</u> <u>Réservé à l'administration</u>                                                                                                    |
|-------------------------------------------|----------------------------------------------------------------------------------------------------|
|                                           | D.G. de : PHOTO* A RESIDENCE :                                                                                                    |
|                                           | Cautionnement : COLLER Logement :                                                                                                    |
|                                           | ICI<br>PERSONNE PHYSIOLE Entré(e) le :                                                                                                    |
|                                           | VISALE Sorti(e) le :                                                                                                    |
|                                           | CONVENTION la photo pourra être numérisée                                                                                                    |
|                                           |                                                                                                    |
|                                           | NOM*: Prénom*:                                                                                                    |
|                                           | Né(e) le* : / / à                                                                                                    |
|                                           | Nom du (des) représentant(s) légal(aux)* :                                                                                                    |
| NE PAS DECOUPER CETTE PARTIE              | Adresse du (des) représentant(s) légal(aux)* :                                                                                                    |
| Ce document est à compléter, signer       | Nom et Numéro de téléphone de la personne à joindre en cas d'urgence* :                                                                                                    |
| et renvoyer avec le dossier administratif |                                                                                                    |
|                                           | N° de téléphone portable de l'étudiant* :                                                                                                    |
|                                           | E-mail*:                                                                                                    |
|                                           | Etablissement d'inscription au :                                                                                                    |
|                                           | Formation :                                                                                                    |
|                                           | Vous êtes : 🗌 Boursier 🗌 Non Boursier                                                                                                    |
|                                           | Je soussigné(e)                                                                                                    |
|                                           | des informations me concernant peuvent être transmises à la CAF.                                                                                                    |
|                                           | à, le / /                                                                                                    |
|                                           | Signature de l'étudiant(e) :                                                                                                    |
|                                           | 1911 ar channe siantie nar na antériona nor obliganieur. Ponforminner à la loi de jarrier 1973 von discour d'ur duit d'arrier a la multi-site annu te                                                                                                    |
| Page 1 / 1                                | 1) sensioner provide sensinger sension and another provide an environmentation as an or or passion on (27.6), vota supposed as all dotted a lacces et de restituications pour les<br>donnaée vous concentrant ; l'advanteur pour cara la a Directivur de la residence. Si je na souhaite pas recevoir d'informations de la part du CROUS à l'advense e-<br>mail mentionnée ci-dessus, O je coche la case ci-contre |
|                                           |                                                                                                    |

Vous avez le choix entre :

- l'imprimer, la remplir à la main, coller votre photo d'identité récente, scanner le document et le joindre.
- la remplir et la signer électroniquement, insérer votre photo d'identité récente et joindre le document.

| tes Croux                     |            |                    |             |                | Prénom NOM            |           | • |
|-------------------------------|------------|--------------------|-------------|----------------|-----------------------|-----------|---|
|                               | NOM        | TAILLE<br>0,032 MB | PROGRESSION | STATUT ACTIONS |                       |           |   |
|                               | 1 Document | s facultatifs      |             |                |                       |           |   |
|                               |            |                    | Valider     |                |                       |           |   |
| CNOUS v1.10.2 - PES/UI v3.4.6 |            |                    |             |                | PES - Une solution Do | caposte 🖕 |   |

• Une fois tous les documents joints, cliquez sur « valider » en bas de la page.

## • <u>Choix du cautionnement (= garant) :</u>

Vous avez le choix entre :

### • Caution Visale :

Vous pouvez en faire la demande via <u>https://www.visale.fr/</u>. Vous devrez joindre que le « **visa certifié »** reçu après la validation de votre demande de cautionnement.

## • Garant physique :

### Votre garant doit obligatoirement être domicilié en France.

Vous devrez joindre :

- Acte de cautionnement rempli et signé par votre cautionnaire (à télécharger sur Docaposte).
- Le dernier avis d'imposition en sa possession (disponible sur votre compte impot.gouv.fr).
- 3 derniers bulletins de salaire.
- Pièce d'identité du garant.
- Justificatif du domicile de votre garant (**au choix** : facture récente, taxe foncière, avis d'échéance).

Si votre cautionnaire est hébergé(e) par une tiers personne, merci de fournir le justificatif de domicile de l'hébergeur ainsi qu'une attestation sur l'honneur d'hébergement

o Un document attestant des activités professionnelles parmi cette liste :

 – contrat de travail ou de stage ou, à défaut, une attestation de l'employeur précisant l'emploi et la rémunération proposée, la date d'entrée en fonctions envisagée et le cas échéant la durée de la période d'essai.

– pour une entreprise commerciale : l'extrait K ou K bis du registre du commerce et des sociétés datant de moins de trois mois.

- pour un artisan : : l'extrait D 1 original du registre des métiers de moins de trois mois.

 pour un travailleur indépendant : la copie du certificat d'identification de l'INSEE, comportant les numéros d'identification.

- pour une profession libérale : la copie de la carte professionnelle.
- Arrêté de nomination
- Toute pièce récente attestant de l'activité pour les autres professionnels.

## ➔ Si votre garant est retraité, merci de fournir :

- La notification de retraite ou titre de pension
- o L'attestation de paiement de retraite
- L'attestation fiscale de pension.
- ➔ Si votre garant est au chômage, merci de fournir le bordereaux pôle emploi des 3 derniers mois ou en cas d'ouverture de droits, la notification de l'ouverture des droits, mentionnant la durée des versements et le taux journalier.

→ Si votre garant est en situation de handicap, merci de fournir une attestation CAF ou MSA.

| les Crous | •                                                                                                    |
|-----------|----------------------------------------------------------------------------------------------------|
|           | Choix du cautionnement                                                                                                    |
|           | Les champs marqués d'une étole (?) sont obligatoires                                                                                    |
|           | Mode de cautionnement * 🔿 Visale 💿 Garant Personne Physique 🔿 Garant Etablissement                                                      |
|           | Nom *                                                                                                    |
|           | Prénom *                                                                                                    |
|           | Email *                                                                                                    |
|           | Adresse *                                                                                                    |
|           | Complément d'adresse 1                                                                                                    |
|           | Complément d'adresse 2                                                                                                    |
|           | Code postal *                                                                                                    |
|           | Vile *                                                                                                    |
|           | Pays *                                                                                                    |
|           | 1 Formulaire déclaration de Garant                                                                                                    |
|           |                                                                                                    |
|           | Glissez vos fichiers ici - * Parcourir                                                                                                  |
|           | Di Télécharger le formulaire dédaration de garant à remolir                                                                             |
|           |                                                                                                    |
|           | Avis d'imposition ou justificatif d'absence du document                                                                                 |
|           |                                                                                                    |
|           | Glissez vos fichiers id - * Parcourir                                                                                                   |
|           |                                                                                                    |
|           | ▲ 3 derniers bulletins de paie ou justificatif d'absence des documents                                                                  |
|           | Silissez vos fichiers id - * Parcourir.                                                                                                 |
|           |                                                                                                    |
|           | 1 Pièce d'identité du garant                                                                                                    |
|           | Glissez vos fichiers id - * Parcourir                                                                                                   |
|           |                                                                                                    |
|           | 1 Justificatif de domicile du garant                                                                                                    |
|           | Glissez vos fichiers id - * Parcourir                                                                                                   |
|           |                                                                                                    |
|           | 1 Document attestant des activités professionnelles                                                                                     |
|           | (contrat de travail, attestation employeur, extrait Kbis, extrait D1, certification indentification de l'INSEE, carte professionnelle)  |
|           | Le contrat de travail doit contenir au moins 3 éléments : L'emploi occupé, la rémunération et le nom de l'employeur. Il convient que le |

• Après avoir joint le/les document(s) requis, vous devez « valider ».

| Choix du cautionnement                                                                                                    |  |
|----------------------------------------------------------------------------------------------------|--|
| Les champs marqués d'une étoile (°) sont obligatoires.<br>Mode de  Visale  Garant Personne Physique  Garant Etablissement<br>cautionnement * |  |
| Veuillez déposer votre visa VISALE ici - * Parcourir                                                                                         |  |
|                                                                                                    |  |

# 3. Récapitulatif :

Vous aurez un récapitulatif de ce que vous avez effectué jusque-là. Si tout est bon pour vous, descendez jusqu'en bas de la page puis cliquez sur « **Valider le récapitulatif** ».

| Dossier | otre résidence | NOM Prénom - R           | ésidence univ<br>locataire | ersitaire - Const | titution du | dossier |
|---------|----------------|--------------------------|----------------------------|-------------------|-------------|---------|
|         | <b>e</b> —     |                          |                            |                   | -           |         |
|         |                |                          | Récapitulatif              |                   |             |         |
|         | Ré<br>locat    | sidence universi<br>aire | taire - Constitu           | ition du dossier  |             |         |
|         | NOM            |                          |                            | TYPE DE PIÈCES    |             | ACTION  |

• Une petite fenêtre orange s'ouvre, cliquez sur « confirmer ».

| Confirmatio                       | on                                       | ×         | Prénom NOM         |
|-----------------------------------|------------------------------------------|-----------|--------------------|
| Attention, le c<br>pour validatio | dossier va être envoyé à votre Cro<br>n. | us        | Late des documents |
|                                   | Annuler Confir                           | mer       |                    |
| <sup>8</sup> Destinataires        | $\cap$                                   |           |                    |
| EMAIL                             | NOM PRÉNOM                               | TÉLÉPHONE |                    |
| ebail-gestionnaire-cle@crous-cle  | ermont.fr                                |           |                    |

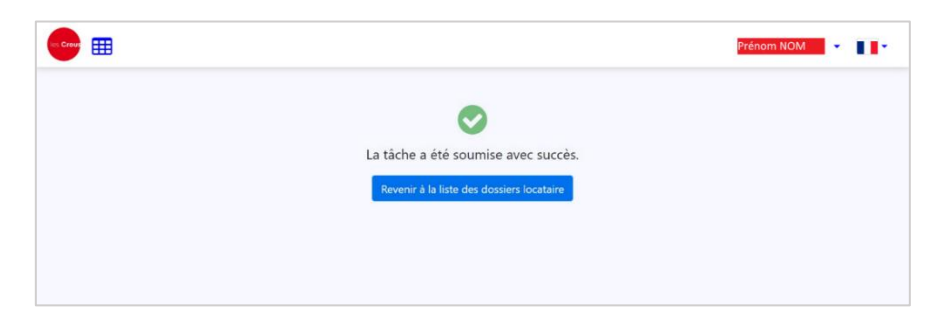

Votre dossier est à présent envoyé à l'administration de votre résidence Crous. Vous avez reçu un mél vous confirmant l'envoi de votre dossier.

Vous devez attendre la réponse de l'administration.

- <u>Si votre dossier est validé :</u> vous passer directement à l'étape n° 5.
- <u>Si votre dossier est refusé :</u> voir étape 4 ci-dessous :

## 4. Dossier refusé :

Vous recevez un mél vous indiquant que certaines pièces justificatives sont invalides.

| $\leftarrow$ | Rejet du dossier Dossier |                                                                                                    |
|--------------|--------------------------|----------------------------------------------------------------------------------------------------|
|              |                          | les Crous                                                                                                    |
|              |                          | Bonjour,<br>Rejet                                                                                                    |
|              |                          | Aller à la tâche                                                                                                    |
|              |                          | Ces documents étant signés électroniquement, seule leur version<br>électronique constitue un original. Veillez à les télécharger et à les conserver<br>de façon numérique. |
|              |                          | Restant à votre disposition,                                                                                                    |
|              |                          | Le support PES                                                                                                    |

- Cliquez sur « Aller à la tâche ». Vous serez redirigé(e) sur votre « dossier locataire » (ou allez sur https://www.messervices.etudiant.gouv.fr, rubrique « Gérer son logement Crous» – bouton « Mon dossier locatif »)
- Cliquez sur le bouton bleu sous « ACTIONS ».

Vous serez redirigé sur la page de votre contrat (*voir étape 1*). Il faut encore une fois aller jusqu'en bas de la page pour pouvoir poursuivre.

| S Crous | 8           |               |           |                                                                   | ·                     | Prénom NOM |   |
|---------|-------------|---------------|-----------|-------------------------------------------------------------------|-----------------------|------------|---|
| ⊞N      | lon do      | ssier loc     | ataire    |                                                                   |                       |            |   |
| 🔳 Lis   | te des do   | ssiers locata | aire      |                                                                   |                       |            |   |
| X       |             |               |           | 2                                                                 | Filtrer               | = *        | = |
| STATUT  | ÉTAT        | NOM           | RÉFÉRENCE | TÂCHE EN COURS                                                    | DERNIÈRE MODIFICATION | ACTIONS    |   |
| E       | A compléter | Dossier       | _         | Résidence universitaire -<br>Constitution du dossier<br>locataire |                       | 2<br>*     |   |
| 1 total |             |               |           |                                                                   |                       |            |   |

Cliquez sur « Accéder à mes pièces ». Crow m NOM 👻 📕 🗸 Page: < 14/14 > ★ 8 er le dossier Accéder à mes pièces CNOUS v1. 10.2 - PES/UI v3.4.6 PES - Une solution Docaposte

Une nouvelle page vous indiquera la pièce justificative refusée ainsi que le motif de refus.

Dans l'exemple ci-dessous, c'est l'attestation de cautionnement Visale qui a été refusée.

• Cliquez sur le bouton rouge sous « ACTIONS » pour supprimer le document refusé. Puis, ajoutez le nouveau document. Cliquez sur « valider » en bas de la page.

| les Crouz |                          |                               | Prénom NOM 👻 📕 🕶    |
|-----------|--------------------------|-------------------------------|---------------------|
|           | cautionnement *          |                               |                     |
|           | 1 Visale                 |                               |                     |
|           | Veuillez déposer votre v | risa VISALE ici - * Parcourir |                     |
|           | NOM                      | TAILLE PROGRESSION            | STATUT ACTIONS      |
|           | A motif du refus         | 0,486 MB                      | (1)                 |
|           |                          |                               | Liste des documents |
|           |                          |                               |                     |
|           |                          |                               |                     |
|           |                          | Valider                       |                     |
|           |                          |                               |                     |

Vous devez à nouveau confirmer le récapitulatif de votre dossier (voir étape 3).

Votre dossier est renvoyé à l'administration de votre résidence qui l'étudiera à nouveau. Vous recevez, comme la première fois, un mél vous confirmant l'envoi de votre dossier.

## 5. Dépôt autres documents :

Vous devez déposer le reste des documents de votre dossier locatif via <u>www.messervices.etudiant.gouv.fr</u> Gérer son logement Crous  $\rightarrow$  Cité'U

| • Via « Réservation en cours » - « Imp | porter mes documents manquants | <u>»</u> : |
|----------------------------------------|--------------------------------|------------|
|----------------------------------------|--------------------------------|------------|

| MENU les Crous Extranet                                                                      | s Crous<br>CROUS Clermont Auvergne                                        |                  |  |  |  |
|----------------------------------------------------------------------------------------------|---------------------------------------------------------------------------|------------------|--|--|--|
| /ous êtes ici : <u>Accéder à mon dossier locatif</u> / <u>Accueil</u> / Réservation en cours |                                                                           |                  |  |  |  |
|                                                                                              |                                                                           |                  |  |  |  |
| Studios Cézeaux                                                                              |                                                                           |                  |  |  |  |
|                                                                                              |                                                                           |                  |  |  |  |
|                                                                                              | Date de début         Date de fin           01/09/2024         31/08/2025 |                  |  |  |  |
| Тур                                                                                          | e de logement : T1 CC                                                     |                  |  |  |  |
| Mon dossier locatif<br>Compléter mon dossier locatif                                         | <b>Suivi du dossier locatif</b><br>Statut : à valider                     |                  |  |  |  |
| Pièces justificatives demandées                                                              | Mes documents                                                             |                  |  |  |  |
| 2 pièces obligatoires manquantes                                                             | > Accéder à l'ensemble d                                                  | le mes documents |  |  |  |
| Importer mes documents manquants                                                             |                                                                           |                  |  |  |  |
| Actions possibles sur ce logement                                                            |                                                                           |                  |  |  |  |
| Dossier administratif                                                                        |                                                                           |                  |  |  |  |

Vous devez joindre obligatoirement avant de récupérer les clefs de votre logement :

- une attestation d'assurance multirisque habitation à votre nom incluant la responsabilité civile privée, précisant l'adresse de votre logement (voir votre contrat sur Docaposte en cas de doute sur l'adresse).
- votre certificat de scolarité 2024-2025 ou votre attestation d'inscription dans un établissement d'enseignement supérieur.
- Pour les étudiants hors Union Européenne : visa ou titre de séjour en cours de validité ou un récépissé de la demande de renouvellement attestant que cette dernière a été déposée dans les délais règlementaires.

6. Dossier accepté :

L'administration de la résidence Crous a validé votre dossier. Vous recevez un mél pour signer le dossier.

| $\leftarrow$ | Le dossier                                                |                                                                                                    |
|--------------|-----------------------------------------------------------|----------------------------------------------------------------------------------------------------|
|              |                                                           | les Crous                                                                                                    |
|              | Bonjo<br>Vatre<br>bien<br>logen<br>du de<br>aucu<br>toute | our,<br>dossier logement est en attente de signature de votre part. Merci de<br>vouloir procéder à cette signature sur le site MSE brique « Mon dossier<br>ent » hitps://pes. <b>Bocanosie</b> (frbackend/token/cnous-131efa46-<br>Vous devez également effectuer le pairement<br>pot de garantie via le lien dédié figurant dans ce courriel. Pour rappel :<br>ae entrée en logement n'est possible sans le dossier dûment signé par<br>le sparties et sans le pairement du dépôt de garantie. |
|              | NB : cr<br>répon                                          | eci est un email transmis de façon automatique. Merci de ne pas y répondre, votre<br>e ne serait pas traitée le cas échéant.                                                                                                    |

## 7. Signature des documents :

 Cliquez sur le lien présent dans ce mél pour être redirigé(e) sur la page « validation et signature des documents »

| <b>••• ••</b>                   | Prénom NDM 🔍 📲 📲 🐂                                                        |
|---------------------------------|---------------------------------------------------------------------------|
| Dossier Votre résidence NOM Pré | nom - Résidence universitaire - Signature des documents<br>par l'étudiant |
|                                 |                                                                           |
| Valio                           | dation et signature des documents                                         |
| Résidence                       | universitaire - Constitution du dossier locataire                         |
| O Vous devez lire la t          | totalité des documents pour continuer.                                    |
| Règle<br>unive                  | ment intérieur des résidences<br>rsitaires                                |

- Prenez soin de lire l'intégralité des documents (règlement intérieur et décision d'admission) et poursuivez jusqu'à la fin de la page.
- Cochez la case « J'ai lu tous les documents et j'accepte sans réserve les conditions », puis cliquez sur « Continuer ».

| <br>                                                                                                    | Prénom NOM 👻 🔲      | • |
|----------------------------------------------------------------------------------------------------|---------------------|---|
| Visale                                                                                                    | 4                   |   |
|                                                                                                    | Liste des documents |   |
| ⊗ Valider                                                                                                    |                     |   |
| Les champs marqués d'une étoile (*) sont obligatoires           I ai lu tous les documents et j'accepte sans réserve les conditions *           Retuser         Continuer |                     |   |

• Vous devez signer électroniquement votre contrat.

Choisissez le mode d'envoi de votre code de signature : SMS ou Email. Cliquez sur « **Recevoir le code de sécurité** ». Saisissez le code reçu par SMS ou Email dans la case prévue à cet effet. Cliquez sur « **Signer** ».

| les Crous | Prénom NOM 🗸 🔳 🗸                                      |
|-----------|-------------------------------------------------------|
|           | L'âte des documents                                   |
|           |                                                       |
|           | 🔊 Signer                                              |
|           | Les champs marqués d'une étoile (*) sont obligatoires |
|           | Mode d'envoi  SMS  Email                              |
|           | Téléphone +                                           |
|           | Email                                                 |
|           | Recevoir le code de sécurité                          |
|           | Code SMS * Signer                                     |
|           | Expire dans 14m:41s                                   |
|           |                                                       |

• Votre contrat de location est bien signé. Vous recevez un mél confirmant que votre dossier logement est définitivement validé.

|                                                                                                    | Prénom NOM 🗸 🗾 🗸                           |
|----------------------------------------------------------------------------------------------------|--------------------------------------------|
|                                                                                                    |                                            |
|                                                                                                    |                                            |
| Vous allez recevoir un email de confirmation, et vous pourrez alors télécharger sur ce site votre do<br>peut mettre quelques minutes à s'afficher). | ssier locatif (le bouton de téléchargement |
| Revenir à la liste des dossiers locataire                                                                                                    |                                            |
|                                                                                                    |                                            |
|                                                                                                    |                                            |

## 8. Paiement de la caution (= dépôt de garantie) :

Pour payer votre caution/dépôt de garantie, allez sur le site <u>www.messervices.etudiant.gouv.fr</u>  $\rightarrow$  Gérer son logement Crous  $\rightarrow$  Cité'U  $\rightarrow$  Crous Clermont - Auvergne  $\rightarrow$  Réservation en cours  $\rightarrow$  Paiement du dépôt de garantie.

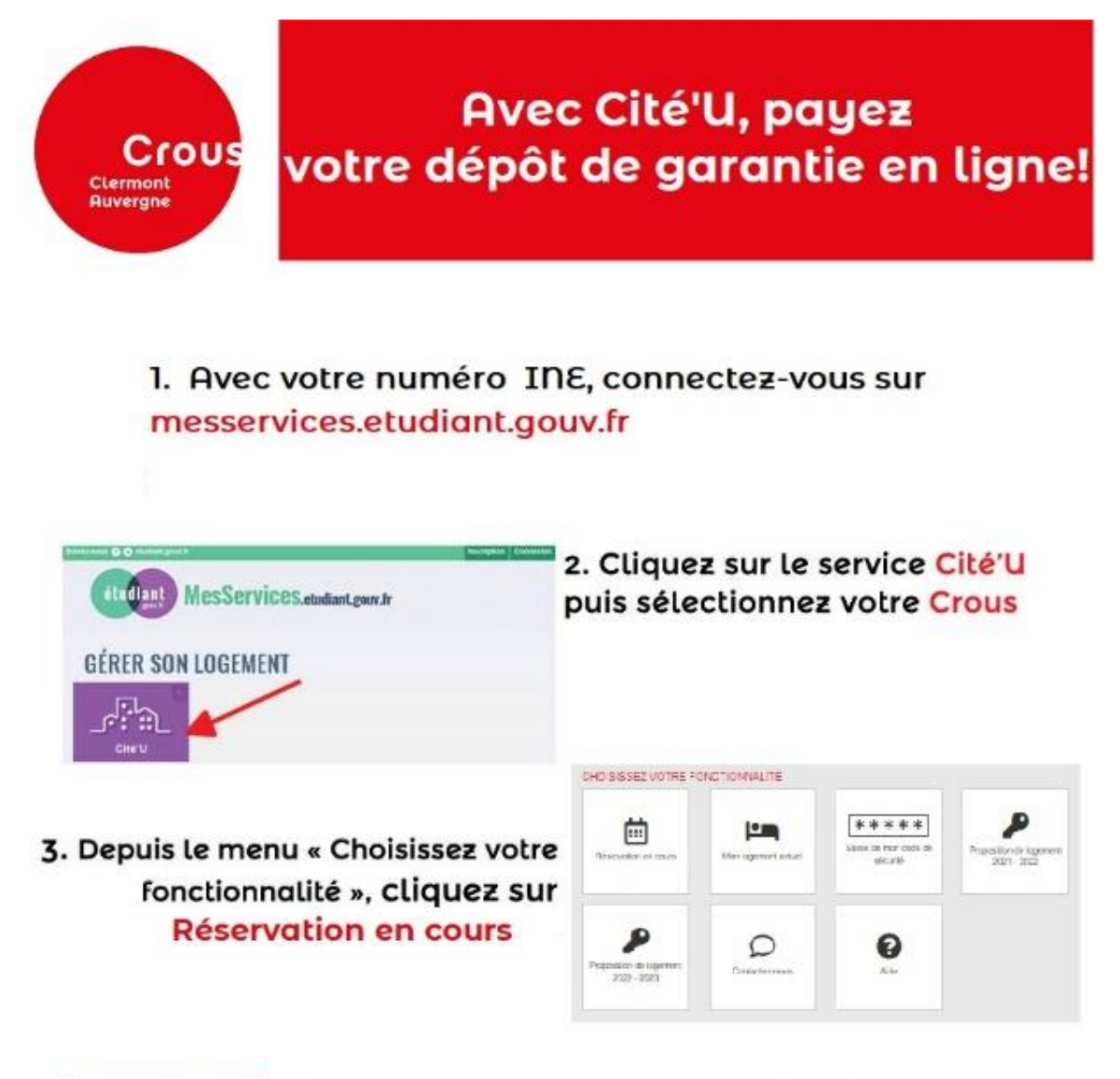

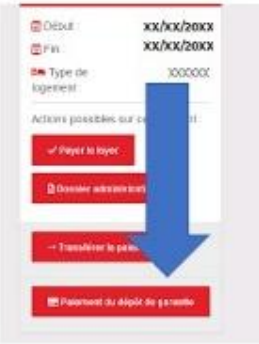

Cliquez sur Paiement du dépôt de garantie.
 Le paiement est totalement sécurisé.
 Vous recevrez par la suite un mail de confirmation.

Vous aurez à payer IMPERATIVEMENT votre premier loyer avant votre arrivée. Pour cela, vous devrez vous rendre sur <u>www.messervices.etudiant.gouv.fr</u> rubrique « gérer son logement Crous »→ Cité'U → Réservation en cours → Payer le loyer.

#### Sans quoi vous ne pourrez pas prendre rendez-vous pour récupérer vos clefs.

## 9. Remise des clefs de votre logement :

Si votre dossier est en règle, vous recevrez un mél pour prendre un rendez-vous pour récupérer vos clefs.

#### ✤ <u>A la rentrée :</u>

**Si vous souhaitez arriver avant le 1er septembre :** vous devez envoyer un mél à votre résidence pour prendre rendez-vous. Des nuits vous seront facturées au prorata temporis.

**Si vous ne vous présentez pas à la remise des clés** et que vous n'avez pas informé votre résidence d'une arrivée retardée, vous perdrez votre droit au logement dans un délai de 7 jours. Vous recevrez une décision d'abrogation annulant votre réservation et le versement de l'avance ne sera pas remboursé.

#### AUCUN DOSSIER PAPIER NE SERA TRAITE ET AUCUNE PIECE PAPIER NE SERA RECUPEREE PAR LES SECRETARIATS

## **10.** Annulation du logement :

Vous pouvez annuler la réservation de votre logement sans condition particulière **avant la date d'effet de votre bail (pour la rentrée : avant le 31 août).** 

Vous devez envoyer directement à votre résidence votre désistement :

- soit par email
- soit par lettre recommandée avec accusé de réception.

Vous devez fournir un **RIB obligatoirement à votre nom** via « Cité U » → « RIB & Prélèvements ». **Sous « Vos coordonnées bancaires » :** saisissez directement en ligne vos coordonnées bancaires et joignez le RIB correspondant.

Ceci est demandé uniquement pour nous permettre d'effectuer le remboursement de l'avance sur redevance (100 €) ou de votre dépôt de garantie quand vous quitterez votre logement Crous.

| VOTRE PROFIL                       |                                                  |                |  |  |  |
|------------------------------------|--------------------------------------------------|----------------|--|--|--|
| Vos coordonnées bancaires          |                                                  |                |  |  |  |
|                                    |                                                  |                |  |  |  |
| IBAN :                             |                                                  |                |  |  |  |
| BIC :                              |                                                  |                |  |  |  |
| Titulaire du compte :              |                                                  |                |  |  |  |
| + Saisir un nouveau RIB            |                                                  |                |  |  |  |
| Déplier <u>COORDONNÉES BANCAI</u>  | Déplier <u>COORDONNÉES BANCAIRES PRÉCÉDENTES</u> |                |  |  |  |
|                                    |                                                  |                |  |  |  |
| Gestion des prélèvements           |                                                  |                |  |  |  |
| Autorisation de prélèvement :      |                                                  |                |  |  |  |
| Mandat en cours : Non              | Début validité :                                 | Fin validité : |  |  |  |
| Régie :                            |                                                  |                |  |  |  |
| Jour de prélèvement :              | Montant plafond :                                |                |  |  |  |
| R.U.M :                            |                                                  |                |  |  |  |
| Déplier <u>MANDAT(S) PRÉCÉDENT</u> | ( <u>S)</u>                                      |                |  |  |  |

L'avance sur redevance (100€) vous sera remboursée si votre désistement est envoyé avant la date d'effet de votre bail.

A ce titre, si la date d'effet est le 1er septembre, aucune demande de remboursement reçue après cette date ne sera traitée.

## **11.** Prélèvement automatique du loyer :

Une solution simple et fluide ! Un service gratuit !

Si vous souhaitez être prélevé(e) de votre loyer : la demande ne pourra se faire qu'une fois que vous serez entré(e) dans les locaux.

Vous devrez alors compléter la rubrique « Vos coordonnées bancaires » via « Cité U »  $\rightarrow$  « RIB & Prélèvements », puis la partie « Gestion des prélèvements. Le loyer peut être prélevé sur un compte tiers (parents ou autres).

**Pour toute information complémentaire,** n'hésitez-pas à contacter directement votre résidence.

# En période estivale, face à la saturation que nos services peuvent rencontrer, nous vous conseillons de <u>privilégier le contact par mél.</u>

## • <u>Cité Clos Saint-Jacques - Dolet :</u>

Concerne les résidences : Clos Saint-Jacques, Dolet et Poncillon Téléphone : 04 73 34 44 00 / Mél : <u>residence-dolet@crous-clermont.fr</u>

## <u>Cité Centre Ville :</u>

Concerne les résidences : Amboise, Lebon bâtiment A, B et C, la Gare, la Poterne, le Port, les Jardins, les Lauréats, Paul Collomp et les Hauts de Lafayette. Téléphone : 04 73 43 72 72 / Mél : <u>residence-centre-ville@crous-clermont.fr</u>

#### • <u>Cité des Cézeaux :</u>

Concerne les résidences : Cité 1 et Cité 2 des Cézeaux, Studios des Cézeaux, les Meuniers et Pasteur. Téléphone : 04 73 28 89 00 / Mél : <u>residence-cezeaux@crous-clermont.fr</u>

## <u>Cité Montluçon :</u>

Concerne la résidence de Montluçon Téléphone : 04 70 08 35 42 / Mél : <u>residence-montlucon@crous-clermont.fr</u>